## Pesquise defeitos problemas de conectividade entre o server do server CVP OAMP e do atendimento CVP

## Índice

Introdução Prerequisties Requisitos Componentes Utilizados Que acontecer quando salvaguarda e distribui o botão pressionado na página CVP OAMP? Que componentes nós precisamos de verificar se o server OAMP não pode alcançar o server do atendimento CVP? Que arquivos são mudados dentro criar nova imagem o processo?

## Introdução

Este original descreve como pesquisar defeitos problemas de conectividade entre o server portal do console da operação da Voz de Cisco (CVP) (OAMP) com o server do atendimento CVP.

Está aqui a lista de problemas de conectividade comuns entre estes dois server:

1. Que acontecer quando salvaguarda e distribui o botão pressionado na página CVP OAMP?

2. Que componentes nós precisamos de verificar se o server OAMP não pode alcançar o server do atendimento CVP?

3. Que arquivos são mudados dentro criar nova imagem o processo?

Contribuído por Mingze Yan, engenheiro de TAC da Cisco.

Editado por Sahar Modares, engenheiro de TAC da Cisco.

## Prerequisties

### Requisitos

A Cisco recomenda que você tenha conhecimento destes tópicos:

• CVP

### **Componentes Utilizados**

- Server 11.5 do atendimento CVP
- CVP OAMP 11.5

# Que acontecer quando salvaguarda e distribui o botão pressionado na página CVP OAMP?

A fim compreender o que acontece quando salvaguarda e distribuem o botão são pressionados, você precisam de ver o que é mostrado quando o server novo do atendimento foi instalado. Depois que o server do atendimento CVP é instalado, não há nenhum subsistema CVP definido e o server OAMP não atribui nenhum barramento da mensagem.

A fim verificar a configuração, navegue a \ Cisco \ CVP \ arquivo do conf \ system.properties. O arquivo não inclui a informação de subsistema.

CVPServlet.upgradeProperties = false /
#msg.sendType = NEW\_CALL
#msg.sendTopic = CVP.ICM.CC.RESP.SYS\_SIP1
#stub.ipaddress = localhost
#stub.sendport = 6000
#stub.readport = 7000
CVPServlet.upgradeProperties = false

Do mesmo dobrador, há não de encaixe definido no arquivo MessageAdapter.properties.

```
#MessageAdapter.MsgBus001.filter.stubFilter1 = CVP.SIP.CC.*
##------ STUB SS (SYS_STUB1) MESSAGE BUS SIDE PLUGIN ------
#MessageAdapter.MsgBus001.plugin.MSGBUS_STUB1.class =
com.cisco.msg.msgbus.inprocess.InProcessPlugin
#MessageAdapter.MsgBus001.plugin.MSGBUS_STUB1.param.pluginType = IN_PROCESS
#MessageAdapter.MsgBus001.plugin.MSGBUS_STUB1.param.adapterName = MsgBus001
#MessageAdapter.MsgBus001.plugin.MSGBUS_STUB1.param.adapterType = MessageBus
#MessageAdapter.MsgBus001.plugin.MSGBUS_STUB1.param.mirrorPluginName = SYS_STUB1
#MessageAdapter.MsgBus001.plugin.MSGBUS_STUB1.filter.exclude.1 = filterAll
#MessageAdapter.MsgBus001.plugin.MSGBUS_STUB1.filter.include.1 = stubFilter1
```

##------ STUB SS (SYS\_STUB1) PLUGIN -----#MessageAdapter.STUB1.active = true
#MessageAdapter.STUB1.plugin.SYS\_STUB1.class = com.cisco.msg.msgbus.inprocess.InProcessPlugin
#MessageAdapter.STUB1.plugin.SYS\_STUB1.param.pluginType = IN\_PROCESS
#MessageAdapter.STUB1.plugin.SYS\_STUB1.param.adapterName = STUB1
#MessageAdapter.STUB1.plugin.SYS\_STUB1.param.mirrorPluginName = MSGBUS\_STUB1
#MessageAdapter.STUB1.plugin.SYS\_STUB1.param.adapterType = STUB
Dos logs CVP, este é o que mostra quando há nenhum subsistema definido:

16: 10.66.75.101: Jul 07 2017 09:28:27.726 +1000: %CVP\_11\_5\_Infrastructure-0-START: No
Subsystems have been started. Have you configured your server yet? ; Make sure
<CVP\_HOME>\conf\propFileList.properties is loading "system" and that
<CVP\_HOME>\conf\system.properties lists at least one subsystem to load. [id:1033]
Quando o server do atendimento CVP é configurado na página OAMP GUI, estas mudanças
acontecem:

**1.** A informação do barramento da mensagem dos impulsos do server OAMP ao server do atendimento CVP, igualmente adiciona o subsistema e o encaixe.

2. Estes arquivos são alterados depois que as mudanças eram aplicadas:

| Name                | Date modified     | Туре            | Size  |
|---------------------|-------------------|-----------------|-------|
| / icm               | 7/7/2017 10:23 AM | PROPERTIES File | 2 KB  |
| jmx_callserver.conf | 7/7/2017 10:23 AM | CONF File       | 1 KB  |
| jmx_oamp.conf       | 7/7/2017 10:23 AM | CONF File       | 1 KB  |
| jmx_vxml.conf       | 7/7/2017 10:23 AM | CONF File       | 1 KB  |
| jmx_wsm.conf        | 7/7/2017 10:23 AM | CONF File       | 1 KB  |
| messageAdapter      | 7/7/2017 10:23 AM | PROPERTIES File | 11 KB |
| / orm               | 7/7/2017 10:23 AM | PROPERTIES File | 2 KB  |
| ) orm               | 7/7/2017 10:23 AM | XML Document    | 5 KB  |
| orm.xml.bak         | 7/7/2017 10:23 AM | BAK File        | 5 KB  |
| 🧾 orm_jmx           | 7/7/2017 10:23 AM | PROPERTIES File | 1 KB  |
| iii sip             | 7/7/2017 10:23 AM | PROPERTIES File | 7 KB  |
| 🧾 system            | 7/7/2017 10:23 AM | PROPERTIES File | 4 KB  |
| wrapper.conf        | 7/7/2017 10:23 AM | CONF File       | 7 KB  |

3. Do arquivo system.properties, o barramento da mensagem é atribuído pelo server OAMP, que é globalmente significativo. Cada server do atendimento CVP usa o barramento diferente da mensagem para comunicar-se com o OAMP:

```
CVPServlet.upgradeProperties = false
MessagingLayer.adapterName = MsgBus003
CVPServlet.subsystem.0.Class = com.cisco.cvp.central.CVPController
CVPServlet.subsystem.0.ID = CVPCTL3
CVPServlet.subsystem.1.Class = com.cisco.cvp.icm.ICMSubsystem
CVPServlet.subsystem.1.ID = ICM3
CVPServlet.subsystem.2.Class = com.cisco.cvp.sip.SipSubsystem
CVPServlet.subsystem.2.ID = SIP3
CVPServlet.subsystem.3.Class = com.cisco.cvp.ivr.IVRSubSystem
CVPServlet.subsystem.3.ID = IVR3
cmdManager.timeout = 10000
cmdManager.commandPrefix = cmd /c
cmdManager.checkServiceCmd = net start
cmdManager.cmd_separator = &
cmdManager.expected = expected
```

#### 4. Do arquivo ORM.Properties, o adapterName do controle é adicionado:

#For http client
orm.org.apache.logLevel = ERROR
httpclient.logLevel = ERROR
orm.controller.adapterName = CVPCTL3

5. O arquivo interno messageAdapter.properties, encaixes é adicionado, e os números de porta são atribuídos a cada um de encaixe.

# ------ ORM OUTPROCESS PLUGIN -----MessageAdapter.ORM.active = true MessageAdapter.ORM.plugin.SYS\_ORM.class = com.cisco.msg.msgbus.outprocess.OutProcessClientPlugin MessageAdapter.ORM.plugin.SYS\_ORM.param.pluginType = OUT\_PROCESS MessageAdapter.ORM.plugin.SYS\_ORM.param.adapterName = ORM

```
MessageAdapter.ORM.plugin.SYS_ORM.param.adapterType = OAMP
MessageAdapter.ORM.plugin.SYS_ORM.param.primaryServerHostname = 10.66.75.101
MessageAdapter.ORM.plugin.SYS_ORM.param.primaryServerPort = 23000
MessageAdapter.ORM.plugin.SYS_ORM.param.socketReadTimeout = 0
MessageAdapter.ORM.plugin.SYS_ORM.param.waitForApplication = 3
MessageAdapter.ORM.plugin.SYS_ORM.param.mirrorPluginName = MSGBUS_ORM3
```

#### 6. Em wrapper.conf, a adição das Javas que ajusta rmi.server é adicionada:

# Java Additional Parameters wrapper.java.additional.1= -Djavax.net.ssl.keyStore=C:/Cisco/CVP/conf/security/.ormKeystore wrapper.java.additional.2= -Djavax.net.ssl.keyStorePassword=<NEED\_TO\_MODIFY> wrapper.java.additional.3= -Djavax.net.ssl.keyStoreType=JCEKS wrapper.java.additional.4= -Djavax.net.ssl.trustStore=C:/Cisco/CVP/conf/security/.keystore wrapper.java.additional.5= -Djavax.net.ssl.trustStorePassword=<NEED\_TO\_MODIFY> wrapper.java.additional.6= -Djavax.net.ssl.trustStoreType=JCEKS wrapper.java.additional.6= -Djavax.net.ssl.trustStoreType=JCEKS wrapper.java.additional.7= -Dcom.sun.management.config.file=../conf/orm\_jmx.properties wrapper.java.additional.8= -Dccbu.logging.config.file=log4j\_orm.xml wrapper.java.additional.9= -Djava.rmi.server.hostname=10.66.75.101

# Que componentes nós precisamos de verificar se o server OAMP não pode alcançar o server do atendimento CVP?

Quando a configuração CVP salvar de OAMP, este Mensagem de Erro pode ser indicado:

#### O "dispositivo não podia ser alcançado devido ao timeout de conexão"

A fim conectar OAMP ao server do atendimento CVP, OAMP precisa de comunicar-se com as duas portas no atendimento CVP separa, que são 2099 (porta fixa) e uma porta aleatória rmi (1024- 65535).

Use o jconsole para testar a Conectividade (C:\Cisco\CVP\jre\bin\jconsole.exe):

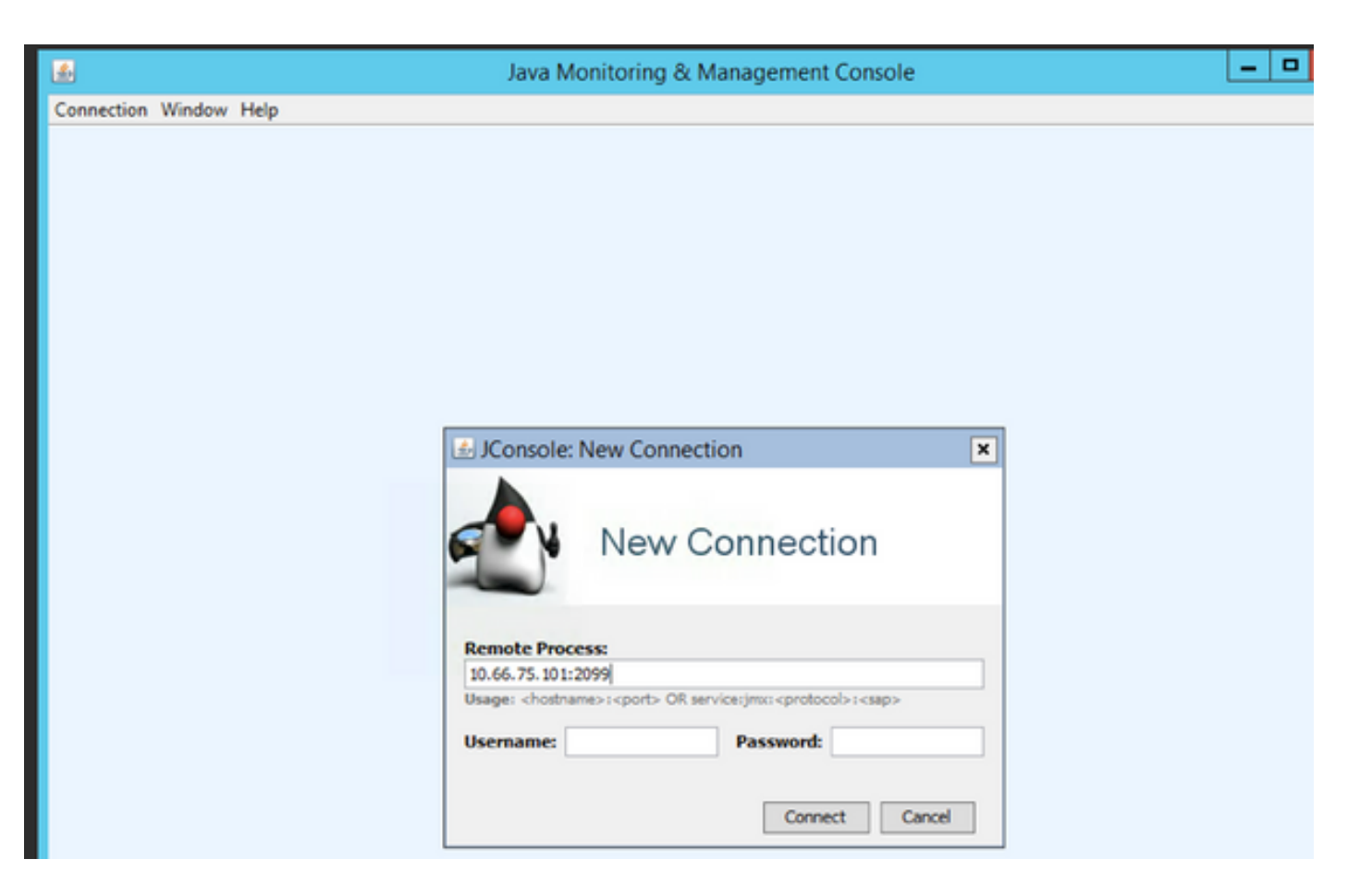

Se o teste falha com **conexão d**este Mensagem de Erro a "**falhada: Nova tentativa? ",** estas duas portas devem ser verificadas:

- 1. Número de porta 2099
- 2. A porta aleatória rmi. (que em nosso OS do aparelho de teste atribuiu o número de porta 1042).

Está aqui o Mensagem de Erro quando a porta 1042 é obstruída:

| 🖆 Java Monitor                           | ring & Management Console - 10.66.75.101:2099 (disconn                                                                                 | ected)       |
|------------------------------------------|----------------------------------------------------------------------------------------------------|--------------|
| 🔬 Connection Window Help                 |                                                                                                    | _ <i>8</i> × |
| Overview Memory Threads Classes VM Summa | Connection Failed: Retry?<br>The connection to 10.66.75.101:2099 did not<br>succeed.<br>Would you like to try again?<br>Connect Cancel |              |

Está aqui a captura de pacote de informação quando trabalhos de teste do jconsole muito bem:

|   | ·              | 101001101101 | 10100113111  | - · · · · · | 72 CONCENSION                                                  |
|---|----------------|--------------|--------------|-------------|----------------------------------------------------------------|
| I | 1125 37.483619 | 10.66.75.47  | 10.66.75.101 | TPKT        | 71 Continuation                                                |
| I | 1126 37.489965 | 10.66.75.47  | 10.66.75.101 | TPKT        | 104 Continuation                                               |
| l | 1127 37.489983 | 10.66.75.101 | 10.66.75.47  | TCP         | 54 2099→65487 [ACK] Seq=19 Ack=75 Win=525312 Len=0             |
| I | 1128 37.490780 | 10.66.75.101 | 10.66.75.47  | TPKT        | 282 Continuation                                               |
| 1 | 1129 37.504539 | 10.66.75.47  | 10.66.75.101 | TCP         | 66 65488→1042 [SYN, ECN, CWR] Seq=0 Win=8192 Len=0 MSS=1460 W  |
| I | 1130 37.504643 | 10.66.75.101 | 10.66.75.47  | TCP         | 66 1042→65488 [SYN, ACK, ECN] Seq=0 Ack=1 Win=8192 Len=0 MSS=… |
|   | 1131 37.504855 | 10.66.75.47  | 10.66.75.101 | TCP         | 60 65488→1042 [ACK] Seq=1 Ack=1 Win=525568 Len=0               |
|   | 1132 37.511361 | 10.66.75.101 | 10.66.75.47  | TCP         | 282 [TCP Retransmission] 2099+65487 [PSH, ACK] Seq=19 Ack=75 W |
|   | 1133 37.511578 | 10.66.75.47  | 10.66.75.101 | TCP         | 66 65487→2099 [ACK] Seq=75 Ack=247 Win=65280 Len=0 SLE=19 SRE… |
| 1 | 1135 37.532922 | 10.66.75.47  | 10.66.75.101 | TCP         | 61 65488+1042 [PSH, ACK] Seq=1 Ack=1 Win=525568 Len=7          |
| I | 1136 37.533206 | 10.66.75.101 | 10.66.75.47  | TCP         | 72 1042→65488 [PSH, ACK] Seq=1 Ack=8 Win=525568 Len=18         |
| I | 1137 37.533584 | 10.66.75.47  | 10.66.75.101 | TCP         | 71 65488→1042 [PSH, ACK] Seq=8 Ack=19 Win=525568 Len=17        |
| I | 1138 37.540804 | 10.66.75.47  | 10.66.75.101 | TCP         | 505 65488→1042 [PSH, ACK] Seq=25 Ack=19 Win=525568 Len=451     |
|   | 1120 27 540020 | 10 66 75 101 | 10 66 75 47  | TCD         | E4 1042 (E400 [ACK] See-10 Ack-476 USe-E2E0E6 Lee-0            |

Devido a esta porta aleatória, o servidor de console da operação CVP não pode ser distribuído fora de um Firewall quando todos componentes unificados restantes CVP residirem dentro do Firewall.

http://www.cisco.com/c/en/us/td/docs/voice\_ip\_comm/cust\_contact/contact\_center/customer\_voice \_portal/srnd/11\_0/CCVP\_BK\_11366AC9\_00\_1101-design-guide/CCVP\_BK\_11366AC9\_00\_1101design-guide\_chapter\_01100.html

O comportamento foi descrito neste defeito:

CSCve32007 - Servidor de console no meio das operações do Firewall e componentes CVP

A fim encontrar o número aleatório rmi, use estas etapas:

Step1. Use 2099 para encontrar o número PID.

#### Etapa 2. Use o número PID para encontrar todas as portas que são usadas.

Exemplo:

| :\><br>:\>nets | tat -ano   findstr 209 | 9                  | LISTENING   | 1 720 |
|----------------|------------------------|--------------------|-------------|-------|
| TCP            | [::1:2099              | F::1:0             | LISTENING   | 1720  |
| 101            | 1-1-2077               | 1                  | DIVILINI    | 1120  |
| :>>            |                        |                    |             |       |
| = \>           |                        | _                  |             |       |
| :\>nets        | tat -ano   findstr 172 | Ø                  |             |       |
| TCP            | 0.0.0.0:1042           | 0.0.0.0:0          | LISTENING   | 1720  |
| TCP            | 0.0.0.0:1043           | 0.0.0.0:0          | LISTENING   | 1720  |
| TCP            | 0.0.0.0:2099           | 0.0.0.0:0          | LISTENING   | 1720  |
| TCP            | 10.66.75.101:1042      | 10.66.75.47:49345  | ESTABLISHED | 1720  |
| TCP            | 10.66.75.101:1042      | 10.66.75.47:49677  | ESTABLISHED | 1720  |
| TCP            | 10.66.75.101:1042      | 10.66.75.47:50702  | ESTABLISHED | 1720  |
| TCP            | 10.66.75.101:1042      | 10.66.75.47:50708  | ESTABLISHED | 1720  |
| TCP            | 10.66.75.101:1042      | 10.66.75.47:50709  | ESTABLISHED | 1720  |
| TCP            | 10.66.75.101:1042      | 10.66.75.47:50710  | ESTABLISHED | 1720  |
| TCP            | 10.66.75.101:1042      | 10.66.75.47:65492  | ESTABLISHED | 1720  |
| TCP            | 10.66.75.101:26783     | 10.66.75.101:23000 | SYN_SENT    | 1720  |
| TCP            | 127.0.0.1:1044         | 127.0.0.1:32000    | ESTABLISHED | 1720  |
| TCP            | [::]:1042              | [::]:0             | LISTENING   | 1720  |
| TCP            | [::]:1043              | [::]:0             | LISTENING   | 1720  |
| TCP            | [::]:2099              | [::]:0             | LISTENING   | 1720  |
| ŪDP            | 0.0.0.0:52048          | *:*                |             | 1720  |
| UDP            | 0.0.0.0:57803          | *:*                |             | 1720  |
| UDP            | 0.0.0.0:57804          | *:*                |             | 1720  |
| UDP            | 10.66.75.101:5516      | *:*                |             | 1720  |
| UDP            | [::]:52048             | *:*                |             | 1720  |
| UDP            | [::]:57803             | *:*                |             | 1720  |
| UDP            | [::]:57804             | *:*                |             | 1720  |
|                |                        |                    |             |       |

**Note**: A conexão entre OAMP e server do atendimento é bidirecional. O mesmo comando pode ser usado para portas local em server OAMP.

# Que arquivos são mudados dentro criar nova imagem o processo?

Depois que o processo da nova imagem, quatro arquivos é mudado:

| <ul> <li>messageAda</li> <li>orm.propetie</li> <li>orm.xml</li> <li>system.propetie</li> </ul> | apter.properies<br>s<br>eties                                                                                                    |                   |                   |                               |  |
|------------------------------------------------------------------------------------------------|----------------------------------------------------------------------------------------------------|-------------------|-------------------|-------------------------------|--|
| ile Home Shar                                                                                  | e View                                                                                                    |                   |                   | Ŷ                             |  |
| ) 💿 🔻 🖡 🖌 after reimage changed file 🗸 🗸 Sea                                                   |                                                                                                    |                   | Search after reir | earch after reimage changed 🔎 |  |
| Favorites                                                                                      | Name                                                                                                    | Date modified     | Туре              | Size                          |  |
| Desktop                                                                                        | messageAdapter                                                                                                    | 7/7/2017 10:40 AM | PROPERTIES File   | 2 KB                          |  |
| 🝌 Downloads                                                                                    | /imitian and the second second | 7/7/2017 10:40 AM | PROPERTIES File   | 2 KB                          |  |
| 🗐 Recent places                                                                                | orm                                                                                                    | 7/7/2017 10:40 AM | XML Document      | 1 KB                          |  |
|                                                                                                | system                                                                                                    | 7/7/2017 10:40 AM | PROPERTIES File   | 4 KB                          |  |
| 툊 This PC                                                                                      |                                                                                                    |                   |                   |                               |  |

Estão aqui as mudanças para estes quatro arquivos:

- Em messageAdapter.properies, os encaixes que foi adicionado na seção anterior são suprimidos
- Em orm.propeties, orm.controller.adapterName =CVPCTL3 é removido
- Em orm.xml, todo o subsistema adicionado na seção anterior é suprimido
- Em system.propeties, o subsistema foi adicionado na seção anterior é suprimido

Se você clica a salvaguarda e o desenvolvimento da página OAMP, o server do atendimento CVP não está atualizado, porque OAMP ainda no uso com o barramento ID da mensagem se comunicam com o server do atendimento, mas o server do atendimento não tem nenhuma tal informação do barramento da mensagem.

Depois que o supressão do server do atendimento CVP de OAMP, três arquivos é mudado:

- messageAdaptor
- Orm
- Sistema

|   | Name           | Date modified     | Туре            | Size |
|---|----------------|-------------------|-----------------|------|
|   | messageAdapter | 7/7/2017 10:42 AM | PROPERTIES File | 0 KB |
|   | / orm          | 7/7/2017 10:42 AM | PROPERTIES File | 2 KB |
| 5 | 🧾 system       | 7/7/2017 10:42 AM | PROPERTIES File | 4 KB |

- Orm adiciona esta linha orm.controller.adapterName =
- O arquivo de sistema adiciona esta linha MessagingLayer.adapterName =

Quando você adicionar novamente o server do atendimento CVP em OAMP, a seguir a configuração está atualizada no server do atendimento CVP.

| Name           | Date modified     | Туре            | Size  |
|----------------|-------------------|-----------------|-------|
| 🧾 icm          | 7/7/2017 10:44 AM | PROPERTIES File | 2 KE  |
| jmx_callserver | 7/7/2017 10:44 AM | CONF File       | 1 KE  |
| 🗐 jmx_oamp     | 7/7/2017 10:44 AM | CONF File       | 1 KE  |
| ////jmx_vxml   | 7/7/2017 10:44 AM | CONF File       | 1 KE  |
| /// jmx_wsm    | 7/7/2017 10:44 AM | CONF File       | 1 KE  |
| messageAdapter | 7/7/2017 10:44 AM | PROPERTIES File | 11 KI |
| orm 📃          | 7/7/2017 10:44 AM | PROPERTIES File | 2 KI  |
| 🔮 orm          | 7/7/2017 10:44 AM | XML Document    | 5 KI  |
| orm.xml.bak    | 7/7/2017 10:44 AM | BAK File        | 5 KI  |
| 🧾 system       | 7/7/2017 10:44 AM | PROPERTIES File | 4 KI  |
| wrapper        | 7/7/2017 10:44 AM | CONF File       | 7 K   |

Os arquivos actualizados são quase os mesmos que o desenvolvimento da primeira vez, à exceção do **orm\_jmx do** arquivo.

```
javax.net.debug = all
com.sun.management.jmxremote.ssl.need.client.auth = false
com.sun.management.jmxremote.authenticate = false
com.sun.management.jmxremote.port = 2099
com.sun.management.jmxremote.ssl = false
```

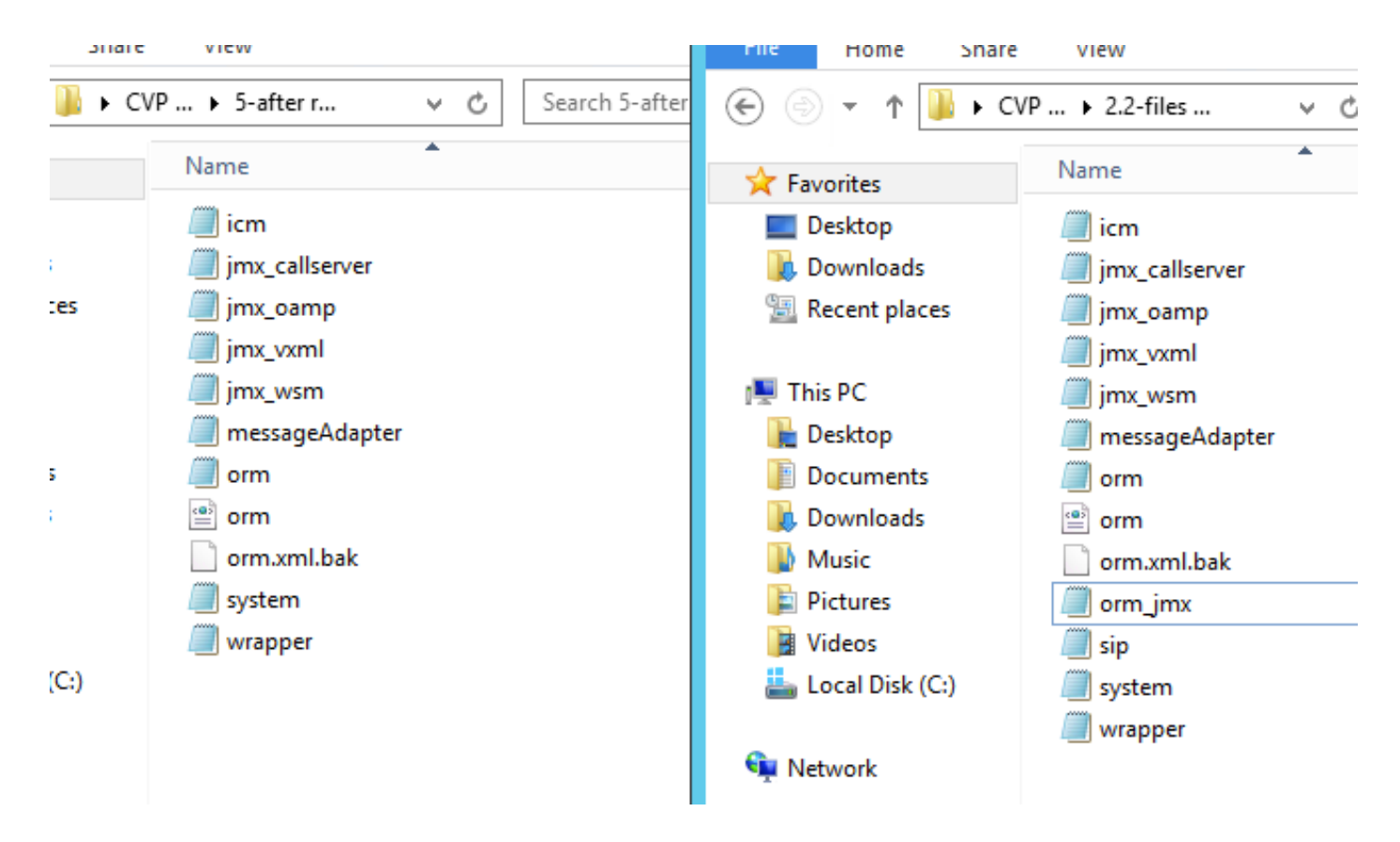

Assim, criar nova imagem a informação do barramento da mensagem das supressões, que causa OAMP não pode atualizar o server do atendimento CVP. Consequentemente, o server do atendimento deve ser suprimido para permitir que o server do atendimento aceite a atribuição nova do barramento da mensagem.

Arquivos de configuração e captura de pacote de informação anexados para a referência.